# **ClubRunner Essentials**

Learn to use some of the fundamental sections of ClubRunner

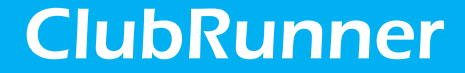

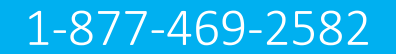

# What is ClubRunner?

ClubRunner is a cloud based software service that manages organization and membership information, as well as facilitates easier communication between the various levels of an organization.

ClubRunner:

- Is a private software company that has been serving thousands of service clubs worldwide for almost 15 years.
- Is a collaborative, web-based tool designed to allow members to collectively share and maintain their data.
- Can handle small clubs with just a few members, all the way up to mutli-level organizations with thousands of members.

# How do I login?

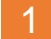

At the top right of your ClubRunner homepage, click the 'Member Login' button:

|                                                              |                                                   |                       |                |          |                                                                                          |                                       |                                                                                                    | Member Login                                                                                                   |
|--------------------------------------------------------------|---------------------------------------------------|-----------------------|----------------|----------|------------------------------------------------------------------------------------------|---------------------------------------|----------------------------------------------------------------------------------------------------|----------------------------------------------------------------------------------------------------|
| ORANGEMetro                                                  | Home                                              | About Us <del>-</del> | Get Involved 🗸 | News & l | Jpdates <del>-</del>                                                                     | Calenda                               | r 🗸 Contact Us                                                                                           | s Donate                                                                                                    |
| Input your pre-assigne<br>password:                          | ed login r                                        | name and              |                | 3        | Along the Administ                                                                       | e top clicl<br>ration pa              | < Member Login t<br>ge:                                                                                  | o login to the                                                                                                 |
| Service Club of Purple Metro                                 |                                                   |                       |                |          |                                                                                          |                                       | Mickey D                                                                                                 | D Member Area Logout                                                                                           |
| ClubBu                                                       | nnor                                              |                       |                |          | Home                                                                                     | About Us                              | - Get Involved -                                                                                         | ews & Updates +                                                                                                |
| Сшыки                                                        | nner                                              |                       |                |          |                                                                                          |                                       |                                                                                                    |                                                                                                    |
| Enter your login information                                 | n below:<br>Forgot login nar                      | ne?                   |                |          | Service Club of Pe<br>Admin My ClubRunner<br>Events Volunteers He                        | urple Metro<br>Communication Bulletin | New Bulletin (Beta) Contacts Membership Orga                                                             | Welcome, Mickey [Logout] Admin Home Page 🖪 🖪 🚺                                                                 |
| Password                                                     | Forgot passwo                                     | rd?                   |                |          | Admin Club Info & Settin<br>Download the Mobile App<br>Access your member directo<br>go! | ngs Edit Privacy Policy Cl            | ubRunner Mobile Help Guides Webinars Contact S                                                           | Support Community                                                                                              |
| ⊠Keep me logged in                                           | New us                                            | er?                   |                |          | Help<br>Support Center<br>On Demand Videos                                               | ۲.<br>F                               | lew to ClubRunner or need a refresher? Register fo<br>tead up on our latest updates! Release Notes are a | or free ClubRunner webinars here.<br>available on our Service Updates page.                                    |
| Logir                                                        | 1                                                 |                       |                |          | Webinars<br>Submit a Ticket                                                              | (                                     | My ClubRunner                                                                                            | O Membership Manager                                                                                           |
| © 2002-2019 ChibRunner, /<br>Privacy Statement   Online Help | ll rights reserved.<br><u>System Requirements</u> |                       |                |          | Enhanced Committees Mode<br>MyEventRunner<br>Online Payment & eCommer<br>Module - US     | ule ()                                | Change My Password<br>Jpload My Photo<br>My Commitments<br>My New Member Activities Kew<br>Me Ferende    | Active Member List<br>Other Users List<br>Inactive Members List<br>Friends of the Club<br>Building Subpacibure |

### ClubRunner

Help article: <u>How do I login?</u>

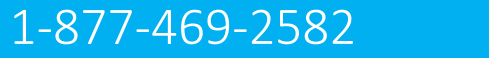

# How do I retrieve my login?

If you don't know, or don't remember, your login & password then click the blue **Forgot**? Buttons.

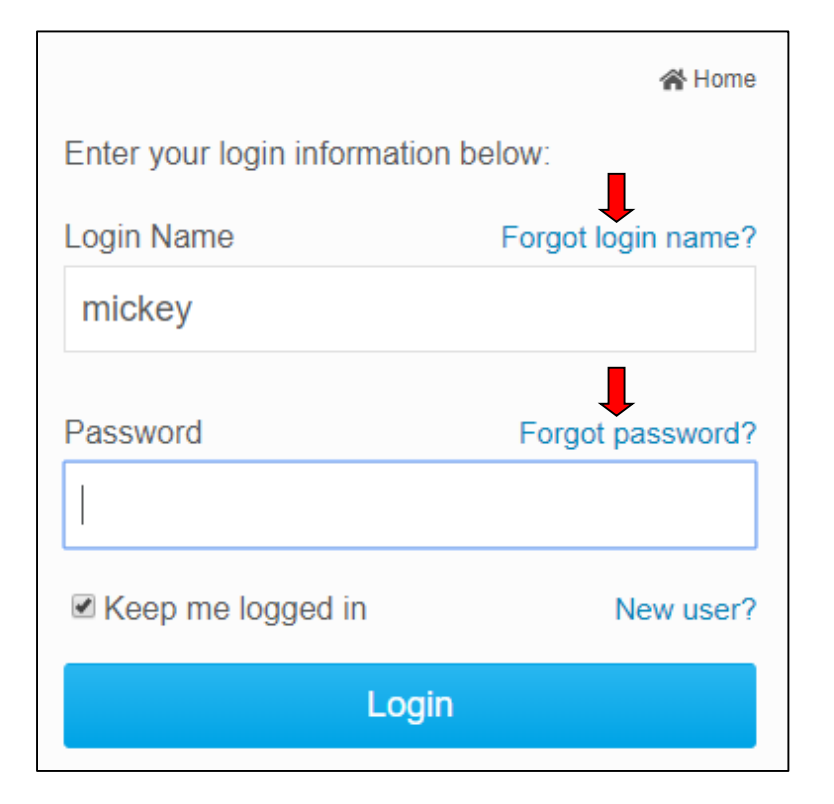

2 Now input your last name and email address. An automated login retrieval email will be sent to you. If you still are unable to login, for further assistance please send an email to: logins@clubrunner.ca

| Retrie                                        | ve Login Information                                |      |
|-----------------------------------------------|-----------------------------------------------------|------|
| Please enter your last name and/or reset your | ame and email address to retrieve your le password. | ogin |
| * Denotes a required f                        | ield.                                               |      |
| Last Name:                                    |                                                     |      |
| Email Address:                                |                                                     | *    |
|                                               |                                                     | _    |
|                                               | Submit                                              |      |
|                                               | Cancel                                              |      |

## ClubRunner

#### Help article: <u>I Cannot Login to ClubRunner</u>

# How do edit my profile?

1

Along the top tabs click

MyClubRunner - My Profile:

| Servi    | ce Club of Pi              | urple Metro    |          |              |      |
|----------|----------------------------|----------------|----------|--------------|------|
| Admin    | My ClubRunner              | Communication  | Bulletin | New Bulletir | ו (B |
| My Profi | <mark>le</mark> My Commitm | ents My Attend | ance My  | Committees   | Di   |

2

Inside your profile, below your photo, there are several tabs such as: **Personal | Rotary | Biography | etc.** Select any of these tabs. These tabs contain all the different sections of your profile you can edit. Click the Edit button to edit your information.

| Member Profile     | •                         |             |          |         |                           |      |      |   |
|--------------------|---------------------------|-------------|----------|---------|---------------------------|------|------|---|
| Update M           | lickey D<br>rintable Vers | ion         |          |         |                           |      |      |   |
| Personal Rotary Bi | iography (                | Commitments | Settings | Privacy |                           |      | Edit | - |
| Member Details     |                           |             |          |         |                           |      |      |   |
|                    | Title                     |             |          |         | Gender                    | Male |      |   |
|                    | First Name                | Mickey      |          |         | Date of Birth             |      |      |   |
| Μ                  | iddle Name                |             |          |         | Anniversary               |      |      |   |
|                    | Last Name                 | D           |          |         | Spouse/Partner First Name |      |      |   |
|                    | Nickname                  |             |          |         | Spouse/Partner Last Name  |      |      |   |
|                    | Suffix                    |             |          |         | Spouse/Partner Nick Name  |      |      | ~ |

### ClubRunner

Help article: <u>How do I access & change my profile information?</u>

### How do I send email?

1

Along the top tabs click: **Communication – Email Services**, then **Compose new message**.

| 0 |  |
|---|--|
| 2 |  |
|   |  |

Step 1 = select your recipients
Step 2 = compose the subject and body of email

#### 3

Step 3 = add attachment
Step 4 = send a list of recipients; cc yourself
Step 5 = send now, or schedule email for later

| Service Club of                |               |            |                       |               |               | Welcom           | e, Mickey D [ Log |             | English 👻 |
|--------------------------------|---------------|------------|-----------------------|---------------|---------------|------------------|-------------------|-------------|-----------|
| Admin My ClubRunner            | Communication |            |                       |               |               |                  |                   |             |           |
| New Website (Beta) Report      |               |            |                       |               |               |                  |                   |             |           |
| Email Services Email Traffi    | c Report Mana | ige Blocke | d Emails              |               |               |                  |                   |             |           |
| Capicoo                        |               |            |                       |               |               |                  |                   | ←           | Go back   |
| Manage Emails                  | C             |            | mmunicati             | 20            |               |                  |                   |             |           |
| Edit Custom Distribution Lists | C             |            | minuficatio           |               |               |                  |                   |             |           |
| Email Templates                | То            | modify o   | r resend a messag     | e to the same | e recipients, | click the Resen  | d option. Use t   | he Copy opt | ion to    |
| New Member Templates           | co            | py the en  | nail without recipier | ts.           |               |                  |                   |             |           |
| Custom Signature               |               | 1          | Show All Emails       | Show My Em    | ails Only     | Active Emails    | ~ 🕀 Co            | mpose new   |           |
| Help                           |               |            |                       |               |               |                  |                   |             |           |
| Help Articles                  | Filt          | ter record | ls:                   |               |               |                  |                   |             |           |
| Video: Sending an email        |               | Stat       | tus 🗸                 |               | Subject -     |                  | 0                 | wner 🗸      | Actions   |
| Video: Creating Templates      |               | Dra        | ft                    |               | ,             |                  | N                 | lickey D    | •         |
|                                |               | Sen        | t on Dec 11, 2018 a   | t 5:49 PM     | Custom p      | age link test #2 | N                 | lickey D    | •         |

| Enter your email subject and message.                                    |
|--------------------------------------------------------------------------|
|                                                                          |
| Subject                                                                  |
| This is my subject                                                       |
| Templates and Merge Fields                                               |
| Select Template – Select Group – 🗸                                       |
| Desisiont Desisiont Tale                                                 |
| Recipient I file                                                         |
| Sender Sender First Name  V Add                                          |
| Account Full Name v Add                                                  |
| The Nick Name merge field will be replaced by First Name if it is empty. |
| ×6回回回◆◇ ######## ♥ 囲  Qは第                                                |
| 🖾 Image 🖻 Templates 🚍 😳 Ω 🛥 🛄 🔀                                          |
| Normal ( · Font · 18 · B I U S ×, × I I E 2 1 E 2 1 . A                  |
| 99 +1 1. @ Source                                                        |
|                                                                          |

|          | Step 3 (Optional):<br>Upload attachments to your email.                                          |
|----------|--------------------------------------------------------------------------------------------------|
|          | Select Files For Upload Maximum 5.00 MB per file<br>Total attachment size: 0 B/6.00 MB           |
|          | Step 4:                                                                                          |
|          | Choose your email options and send.                                                              |
|          | Send a list of recipients as an attachment.                                                      |
|          | Copy me on this email.                                                                           |
|          | Step 5:                                                                                          |
| <u>e</u> | You can send the email right now, or click on schedule to choose when you would like to send it. |
|          | <ul> <li>Send right now</li> </ul>                                                               |
|          | ◯ Schedule                                                                                       |
|          |                                                                                                  |

# How do I access reports?

Along the top tabs click the Reports tab to reveal the reports we have: Admin My ClubRunner Communication Bulletin New Bulletin (Beta) Contacts Membership Organization RI Integration Attendance Website New Website (Beta) Reports Events Volunteers Help eDirectory Reports 2.0 eDirectory Builder 2.0 Club Dashboard Years of Service Age Distribution Gender Distribution Rule of 85 Birthdays and Anniversaries Login Activity Download Member Data Member Activity Club Activity

#### Available reports include:

edirectory Reports 2.0 - a collection of printable member reports in PDF and MS Word format edirectory Builder 2.0 - create your own printable member reports **Club Dashboard** - various membership reports that automatically update monthly **Years of Service** - how many years of service each member has contributed to Rotary Age Distribution - age demographic breakdown of your club **Gender Distribution** - gender demographic breakdown of your club **Rule of 85** - members in your club who qualify as *Rule of 85*, sometimes called *Senior Active* Birthdays & Anniversaries - member and spouse birthdays and anniversaries Login Activity - which members have logged into the website Member Area, and when Download Member Data - create custom MS Excel files using all member data that we store Member Activity - a breakdown of member's activities and participation in the club Club Activity - Overall member participation, including events and club activities at a glance

# How do I add a new member?

Along the top tabs click **Membership** – **Member Lists**:

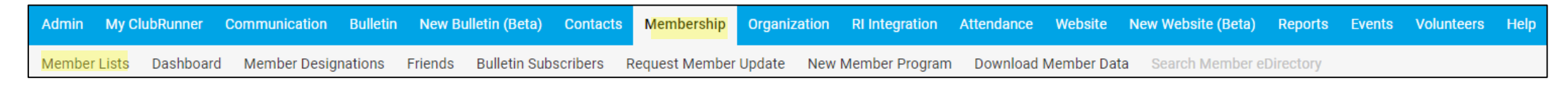

#### In the Active Members List click the orange Add New Member button

2

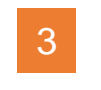

Fill in all appropriate information. Fields marked in red are required.

| Activ | e    | Me    | mt     | pers   | s Li | st  |      |   |   |   |   |   |   |   |   |   |   |       |   |   |     |    |     |     |       |    |          |                |
|-------|------|-------|--------|--------|------|-----|------|---|---|---|---|---|---|---|---|---|---|-------|---|---|-----|----|-----|-----|-------|----|----------|----------------|
| Membe | ersp | per F | Page:  | 25     | •    |     |      |   |   |   |   |   |   |   |   |   |   |       |   |   |     |    |     |     |       |    |          |                |
| All   | А    | В     | С      | D      | Е    | F   | G    | Н | Т | J | К | L | М | Ν | 0 | Ρ | Q | R     | S | Т | U   | ۷  | W   | Х   | Y     | Z  |          |                |
|       |      |       |        |        |      |     |      |   |   |   |   |   |   |   |   |   |   |       |   |   |     |    |     |     |       | A  | dd New N | <i>l</i> ember |
|       |      |       |        |        |      |     |      |   |   |   |   |   |   |   |   |   |   |       |   |   |     |    |     |     |       |    |          | •              |
| Email |      | B     | By Fir | st Na  | ame  | Nam | ne 🔺 |   |   |   |   |   |   |   |   |   | т | уре   |   | A | cce | ss | Act | ion |       |    |          |                |
|       |      | Aaro  | nsor   | , Aar  | on   |     |      |   |   |   |   |   |   |   |   |   | А | ctive | 9 | 7 | 0   |    | Cha | nge | Stati | us | Reset Pa | ssword         |
|       |      | Aaro  | nsor   | , Erin | n    |     |      |   |   |   |   |   |   |   |   |   | A | ctive | 9 | 7 | 0   |    | Cha | nge | State | us | Reset Pa | ssword         |

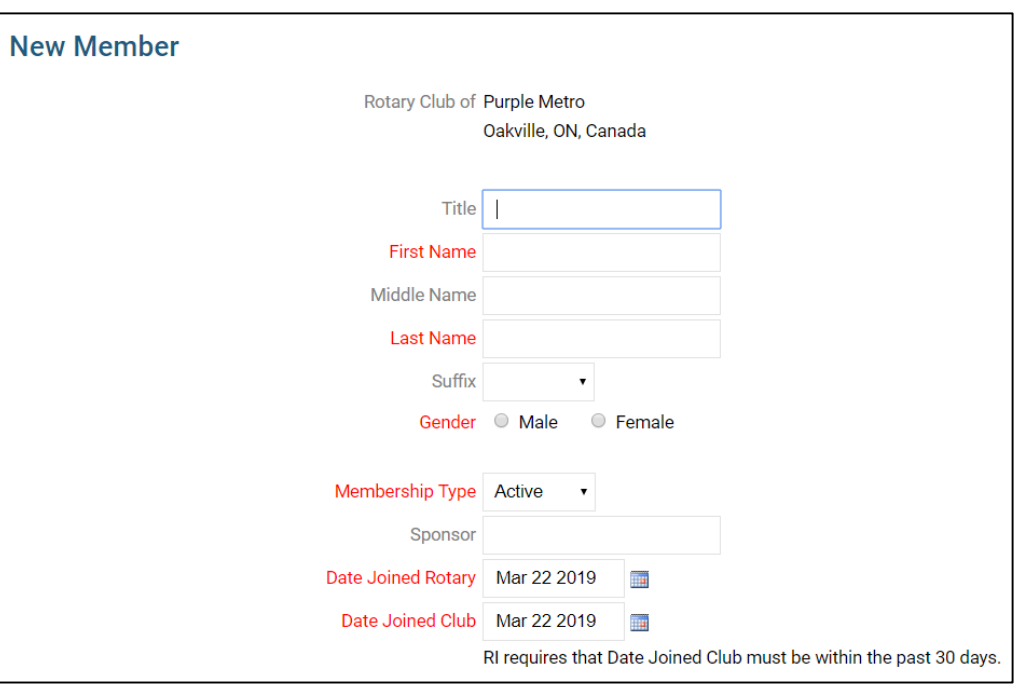

Note that these are the minimum required fields, you can input more information later.

# How do I edit an existing member?

#### Along the top tabs click **Membership** – **Member Lists**:

| Admin    | My ClubRunner               | Communication  | Bulletin | New Bu  | ılletin (Beta) | Contacts | Membership     | Organization | <b>RI Integration</b> | Attendance | Website   | New Website (Beta) | Reports   | Events | Volunteers | Help |
|----------|-----------------------------|----------------|----------|---------|----------------|----------|----------------|--------------|-----------------------|------------|-----------|--------------------|-----------|--------|------------|------|
| Member L | <mark>ists</mark> Dashboard | l Member Desig | nations  | Friends | Bulletin Sub   | scribers | Request Member | Update New   | / Member Progran      | n Download | Member Da | ta Search Member e | Directory |        |            |      |

In the Active Members List click on any member's name in blue.

2

| ACTIVE     | e Mei                | mbe                                         | rs Li                    | ist |      |   |    |   |   |   |   |   |   |   |             |                                |        |             |                          |    |                    |                         |                         |                    |                      |                            |            |
|------------|----------------------|---------------------------------------------|--------------------------|-----|------|---|----|---|---|---|---|---|---|---|-------------|--------------------------------|--------|-------------|--------------------------|----|--------------------|-------------------------|-------------------------|--------------------|----------------------|----------------------------|------------|
| Member     | rs per Pa            | age:                                        | 25 •                     |     |      |   |    |   |   |   |   |   |   |   |             |                                |        |             |                          |    |                    |                         |                         |                    |                      |                            |            |
| All A      | АВ                   | C D                                         | E                        | F   | G    | Н | T. | J | К | L | М | Ν | 0 | Ρ | Q           | R                              | S      | Т           | U                        | ۷  | W                  | Х                       | Y                       | Ζ                  |                      |                            |            |
|            |                      |                                             |                          |     |      |   |    |   |   |   |   |   |   |   |             |                                |        |             |                          |    |                    |                         |                         | A                  | dd N                 | ew Me                      | embei      |
|            |                      |                                             |                          |     |      |   |    |   |   |   |   |   |   |   |             |                                |        |             |                          |    |                    |                         |                         |                    |                      |                            |            |
|            |                      |                                             |                          |     |      |   |    |   |   |   |   |   |   |   |             |                                |        |             |                          |    |                    |                         |                         |                    |                      |                            | ►          |
| Email      | B                    | y First I                                   | Name                     | Nam | ne 🔻 |   |    |   |   |   |   |   |   |   | т           | уре                            |        | /           | Acce                     | SS | Act                | ion                     |                         |                    |                      |                            | •          |
| Email      | By Aaror             | y First I<br>Ison, A                        | Name<br>aron             | Nam | ne 🔻 |   |    |   |   |   |   |   |   |   | Т           | <b>ype</b><br>Active           | 2      | /<br>7      | Acce:<br>70              | SS | Acti               | ion<br>inge (           | Statu                   | IS                 | Rese                 | t Pass                     | •<br>sword |
| Email      | By Aaron Aaron       | y First I<br>Ison, A<br>Ison, El            | Name<br>aron<br>rin      | Nam | ne 🔻 |   |    |   |   |   |   |   |   |   | T<br>A<br>A | <b>ype</b><br>Active           | 2      | ,<br>,<br>, | <b>Acce:</b><br>70<br>70 | SS | Acti<br>Cha        | ion<br>Inge S           | Statu<br>Statu          | is  <br>is         | Rese                 | t Pass<br>t Pass           | sword      |
| Email<br>බ | By Aaron Aaron Arnol | y First I<br>Ison, A<br>Ison, Ei<br>d, Kath | Name<br>aron<br>rin<br>y | Nam | ne 🔻 |   |    |   |   |   |   |   |   |   | T<br>A<br>A | <b>ype</b><br>Active<br>Active | 2<br>2 | 7<br>7<br>7 | Acce:<br>70<br>70<br>70  | SS | Acti<br>Cha<br>Cha | ion<br>inge S<br>inge S | Statu<br>Statu<br>Statu | is  <br>is  <br>is | Rese<br>Rese<br>Rese | t Pass<br>t Pass<br>t Pass | sword      |

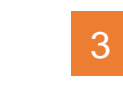

This takes you to the member's profile. Change any information by clicking the **Edit** button.

| Update          | Printable V | ironson<br>'ersion |          |         |  |    |
|-----------------|-------------|--------------------|----------|---------|--|----|
| Personal Rotary | Biography   | Commitments        | Settings | Privacy |  |    |
|                 |             |                    |          |         |  | Ed |

*Note*: on the club website only members with access levels of *50, 40 and 30* can edit other member profiles.

# ClubRunner

Help article: What is The Member Profile & How Do I Edit It?

## How do I terminate a member?

Along the top tabs click **Membership** – **Member Lists**:

| Admin My     | ClubRunner  | Communication | Bulletin | New Bul | lletin (Beta) | Contacts | Membership     | Organization | <b>RI Integration</b> | Attendance | Website   | New Website (Beta) | Reports   | Events | Volunteers | Help |
|--------------|-------------|---------------|----------|---------|---------------|----------|----------------|--------------|-----------------------|------------|-----------|--------------------|-----------|--------|------------|------|
| Member Lists | B Dashboard | Member Design | ations   | Friends | Bulletin Sub  | scribers | Request Member | Update New   | / Member Program      | n Download | Member Da | ta Search Member e | Directory |        |            |      |

3

Aaron Aaronson

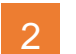

In the Active Members List click on Change Status beside any member's name.

| Acti | ve              | Me            | mb             | ers   | : Li | st  |      |   |    |   |   |        |   |   |        |    |       |       |                                |                                |      |                                |     |      |       |    |                |
|------|-----------------|---------------|----------------|-------|------|-----|------|---|----|---|---|--------|---|---|--------|----|-------|-------|--------------------------------|--------------------------------|------|--------------------------------|-----|------|-------|----|----------------|
| Meml | bers            | per P         | age:           | 25    | •    |     |      |   |    |   |   |        |   |   |        |    |       |       |                                |                                |      |                                |     |      |       |    |                |
| All  | Α               | В             | С              | D     | Е    | F   | G    | Н | T. | J | К | L      | М | Ν | 0      | Ρ  | Q     | R     | S                              | т                              | U    | ۷                              | W   | X    | Y     | Ζ  |                |
|      |                 |               |                |       |      |     |      |   |    |   |   |        |   |   |        |    |       |       |                                |                                |      |                                |     |      |       | A  | dd New Member  |
|      |                 |               |                |       |      |     |      |   |    |   |   |        |   |   |        |    |       |       |                                |                                |      |                                |     |      |       |    | •              |
| Ema  | ail             | B             | y Firs         | t Na  | me   | Nan | ne 🔻 |   |    |   |   |        |   |   |        |    | т     | уре   |                                |                                | Acce | ss                             | Act | ion  |       |    |                |
| ٢    | Aaronson, Aaron |               |                |       |      |     |      |   |    |   |   |        |   |   |        | Д  | ctive | e     |                                | 70                             |      | Change Status   Reset Password |     |      |       |    |                |
|      |                 | Aaro          | Aaronson, Erin |       |      |     |      |   |    |   |   |        |   | Д | Active |    |       | 70    |                                | Change Status   Reset Password |      |                                |     |      |       |    |                |
| ٢    |                 | Arnold, Kathy |                |       |      |     |      |   |    |   |   | Active |   |   |        | 70 |       |       | Change Status   Reset Password |                                |      |                                |     |      |       |    |                |
|      |                 | Benn          | ett, N         | lorma | а    |     |      |   |    |   |   |        |   |   |        |    | Д     | ctive | 9                              |                                | 70   |                                | Cha | inge | Statu | IS | Reset Password |

You must choose a reason for termination to

activate the blue Terminate Member button.

termination to Rotary International.

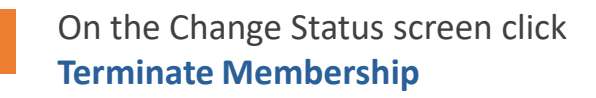

| Change Status for Aaron Aaronson                                                                                                    |                                                                                          |  |  |  |  |  |  |  |  |
|----------------------------------------------------------------------------------------------------|------------------------------------------------------------------------------------------|--|--|--|--|--|--|--|--|
| Please choose one of the following options to continue making changes to this person's status.<br>To change status from Active to Other, please terminate membership first. |                                                                                          |  |  |  |  |  |  |  |  |
| <b>-</b>                                                                                                    |                                                                                          |  |  |  |  |  |  |  |  |
| OR                                                                                                    | Change this member to a former member; e.g. Ex Member, Duplicate, etc.                   |  |  |  |  |  |  |  |  |
| Change Membership Status                                                                                                    | Change this member from Active to Honorary                                               |  |  |  |  |  |  |  |  |
| OR                                                                                                    |                                                                                          |  |  |  |  |  |  |  |  |
| Edit Active Member Type                                                                                                    | Edit this member's Active member type; e.g. Active - Satellite, Active - Corporate, etc. |  |  |  |  |  |  |  |  |

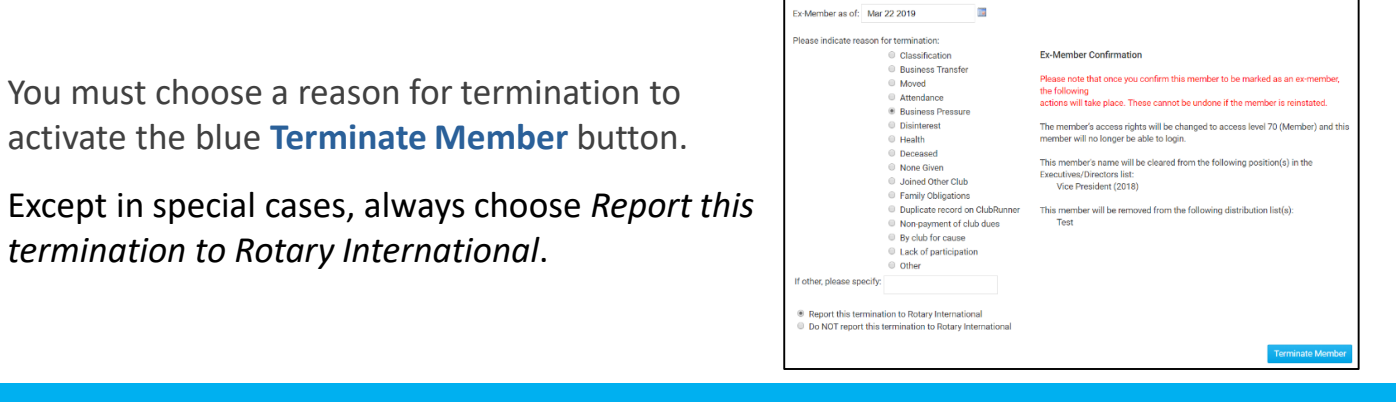

## ClubRunner

4

Help article: How do I terminate or delete an active member?

# **Help Resources**

www.ClubRunnerSupport.com

support@clubrunner.ca 1-877-469-2582

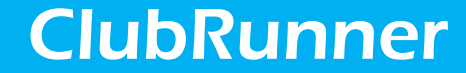

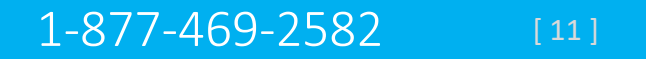